## 【Android の Gmail 設定方法】

| 1 | 「Google Play ストア」から「Gmail」 |                                                                                                    |
|---|----------------------------|----------------------------------------------------------------------------------------------------|
|   | アプリをインストールし、起動す            | Gmail                                                                                              |
|   | る。                         | Google LLC<br>広告を含む・アプリ内課金あり                                                                       |
|   | ※既に「Gmail」アプリがインスト         | Play 7 b 7                                                                                         |
|   | ールされている場合はそのまま起            | インストール                                                                                             |
|   | 動する                        |                                                                                                    |
| 2 | もし左図のような画面が出たら、            | 1528 🖩 🛛                                                                                           |
|   | 「GMAIL に移動」をタップして          | ■ メールを検索 (3)                                                                                       |
|   | 「3」~                       | @01000 201000 201000 201000 2010000000000                                                          |
|   |                            | 公式 Gmail アプリをお試しください 型時クリストファー大学 メール の使 ☆<br>Gmail チーム 2022/114                                    |
|   | 右図のような画面 (自分のアドレス          | 新い受賞トレイを使用するためのとント<br>受賞トレイへようこそ メールをすばやく 検索 受信トレイで Google 検索の… ☆<br>すべてのメールアドレスを決加できるようになりました。 詳細 |
|   | の受信画面) が出てきたらそのまま          | ○ 7ストラスト                                                                                           |
|   | $\lceil 3 \mid \uparrow$   | <ul> <li>testtest@g.seirei.ac.jp</li> <li>+ 他のメールアドレスを追加</li> </ul>                                |
|   |                            |                                                                                                    |
|   |                            |                                                                                                    |
|   |                            |                                                                                                    |
|   |                            |                                                                                                    |
|   |                            | GMAILに移動                                                                                           |
| 3 | 右上の丸いアイコンをタップし、            |                                                                                                    |
|   | 「別のアカウントを追加」をタップ           |                                                                                                    |
|   |                            | = メールを検索<br>受信トレイ ■ メールを検索 ⑦                                                                       |
|   |                            | G Gmail チーム 2022/11/4<br>公式Gmail アプリをお試しください<br>公式Gmail アプリをお試しください 思惑クリストファー大学メールの使_☆ ★ Google    |
|   |                            | G Gmail チーム 2022/114 デストテスト はdtest@g.sereisc.jp 2 2                                                |
|   |                            | 受信トレイへようこそ メールをすばやく 端素 交信トレイで Gaogle 検索の 文<br>Google アカウントを管理                                      |
|   |                            | &* 別のアカウントを追加                                                                                      |
|   |                            | 2。 このデバイスのアカウントを管理<br>フライバシーボリシー・・ 利用単約                                                            |
|   |                            |                                                                                                    |
| 4 | 「メールのセットアップ」               |                                                                                                    |
|   | ※別の表現の場合があります              |                                                                                                    |
|   | が表示されたら、「Google」をタッ        | メールのセットアップ                                                                                         |
|   | プ                          |                                                                                                    |
|   |                            | G Google                                                                                           |
|   |                            |                                                                                                    |
|   |                            |                                                                                                    |
|   |                            | Yahoo                                                                                              |
|   |                            | Cushanza X Office 245                                                                              |
|   |                            |                                                                                                    |
|   |                            | ≥ その他                                                                                              |
|   |                            |                                                                                                    |

| 5 | もし右のような「情報を確認してい<br>ます…」の画面で端末の暗証番号や<br>指紋認証を求められたら情報を入<br>力する               | 1日報を確認しています…                                                                     |
|---|------------------------------------------------------------------------------|----------------------------------------------------------------------------------|
| 6 | ログイン画面でメールアドレス<br>「学籍番号@g.seirei.ac.jp」を入力<br>して次へ<br>配布した「パスワード」を<br>入力して次へ | Google アカウントでログインしましょう。詳細         メールアドレスまたは電話番号                   メールアドレスを忘れた場合 |
| 7 | 「新しいアカウントへようこそ」や<br>「利用規約」の画面が出たら、<br>下へスクロールして、<br>「理解しました」、「同意する」をタ<br>ップ  | <ul> <li>         ・         ・         ・</li></ul>                                |

| 8  | もし「スマート機能」の使用許可を<br>問われた場合は、「スマート機能を<br>オフにする」を選択し、「次へ」をタ<br>ップ<br>再度確認されるので、「オフにする」<br>をタップ                                      | <ul> <li>         ・         ・         ・</li></ul>                                                                                                    |
|----|----------------------------------------------------------------------------------------------------|----------------------------------------------------------------------------------------------------|
|    | ※有効にしたい場合は、有効を選択<br>しても構いません。                                                                                                    | <ul> <li>メールでスマートド市以機能(文単の続きとなる候補を表示)<br/>を使用できる         <ul> <li>メールでスマートリブライ機能(返信文の候補表示)を使用<br/>できる             <ul></ul></li></ul></li></ul>                                                                                                    |
| 9  | 大学のアドレス宛にメールが何通<br>か届いているので、確認する<br>自分のメールアカウントと大学の<br>メールアカウントは右上のアイコ<br>ンで切り替え可能です。                                             | エ ・ ・ ・ ・ ・ ・ ・ ・ ・ ・ ・ ・ ・ ・ ・ ・ ・                                                                                                    |
| 補足 | 左上の三本線をタップし、<br>「すべての受信トレイ」を選択する<br>と、自分のメール・大学のメールを<br>含めた全ての受信メールが表示さ<br>れます。<br>「受信トレイ」を選択すると、選択<br>したアカウント宛のメールのみが<br>表示されます。 | ●       ールを検索         受信トレイ       ●         ●       G         G       Gmail チーム         公式 Gmail アプリをお詰       ○         ○       Gmail チーム         ③       Gmail チーム         ⑤       Gmail チーム         第しい受信トレイを使用       受信トレイへようこそう         ○       スター付き |